# Oregon State Extended Campus

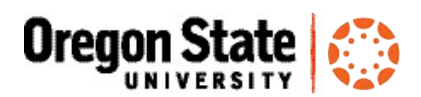

## Kaltura Guide — Analytics

Steps for measuring the usage of an object with Kaltura's built-in analytics

## How to Measure Usage of a Media Object in Canvas

Note: If you do not see My Media and Media Gallery in your left Canvas course menu, click on Settings, then the Navigation tab, click and drag both My Media and Media Gallery into the top section, then click Save at the bottom of the page.

#### **Accessing Analytics**

Here are the steps to measure the usage of a media object that is created with Kaltura:

2. **Open the media** for which you would like to see the

3. From the Actions menu under the video, select Analytics.

1. From the main menu, click on 'My Media'.

|                                                                    | Home             |             |                    |  |
|--------------------------------------------------------------------|------------------|-------------|--------------------|--|
| ics                                                                | Modules          |             |                    |  |
| s to measure the usage of a media object that is<br>ura:           | Discussions      |             |                    |  |
|                                                                    | People           |             |                    |  |
| main menu, click on <b>'My Media'</b> .                            | Grades           |             |                    |  |
| •                                                                  | Collaborations   |             |                    |  |
|                                                                    | Student Services |             |                    |  |
|                                                                    | My Media         |             |                    |  |
|                                                                    | Media Gallery    |             |                    |  |
| <b>media</b> for which you would like to see the                   |                  | ← Back      | Actions 🔻          |  |
|                                                                    |                  | + Pul       | blish              |  |
| Actions menu under the video, select <b>Analytics</b> .            |                  | M Analytics |                    |  |
| This page shows you how many times a video's page has been         |                  | 🖋 Ed        | I Edit<br>I Delete |  |
| loaded ("visits") and how many times it has been played ("plays"). |                  | De 🗑        |                    |  |

- "View drop off" is an aggregate percentile showing, on average, how much of a video is watched. "Average view time" indicates how much of a video has been watched as an average.
- "Top engaged users" shows the users who have watched the video the most.

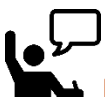

### Resources

analytics.

•

- OSU Kaltura Mediaspace Tutorials http://is.oregonstate.edu/learning-technologies/kalturamediaspace/tutorials
- Kaltura FAQ's http://is.oregonstate.edu/learning-technologies/kaltura-mediaspace/faq-questions-top
- About Mediaspace at OSU http://is.oregonstate.edu/learning-technologies/kaltura-mediaspace/

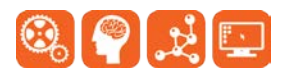